# 花蓮縣幼兒教育資源網

c •

# -幼兒園新生入園登記說明

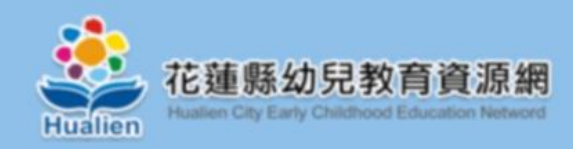

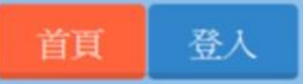

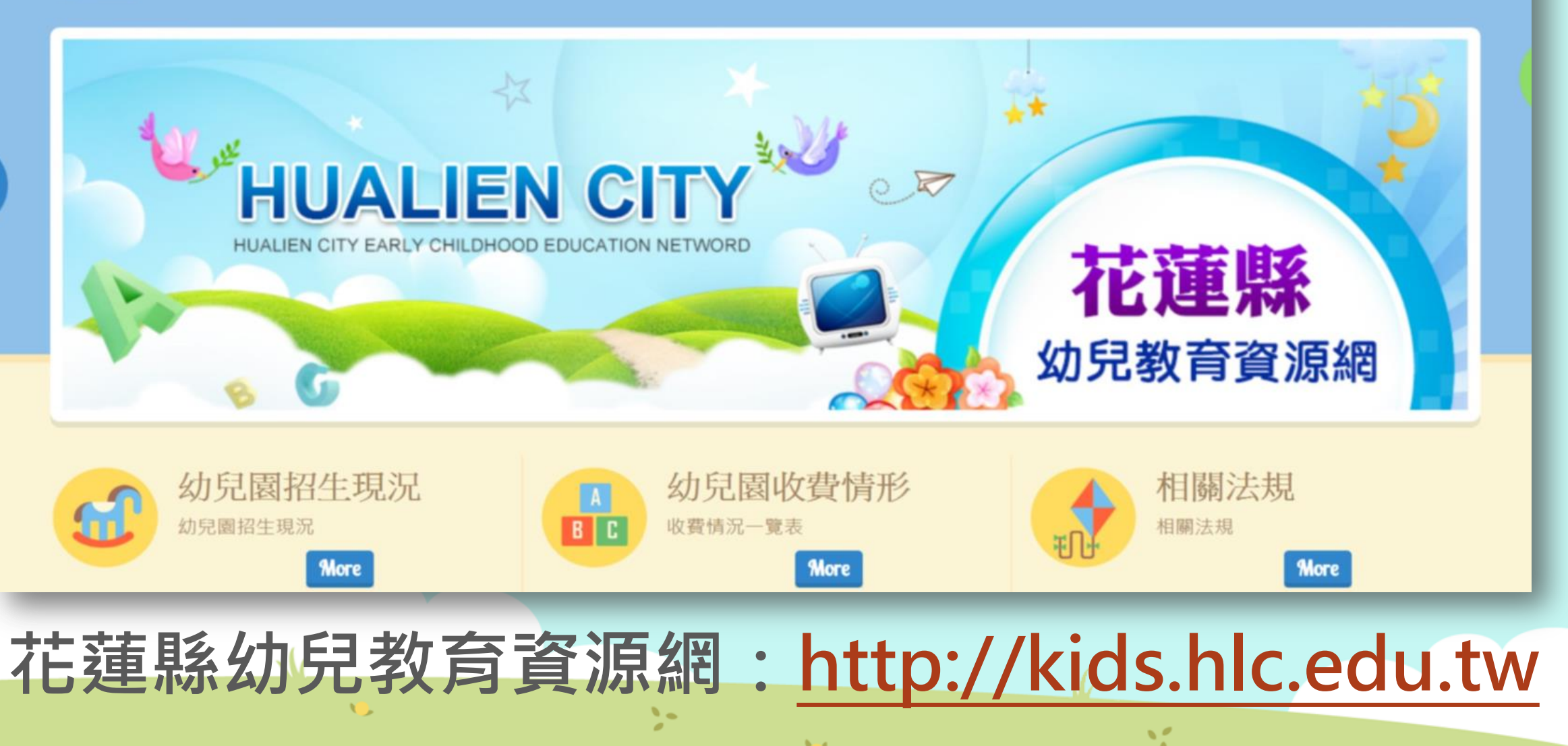

### 一、幼兒園登入步驟

首頁

登入

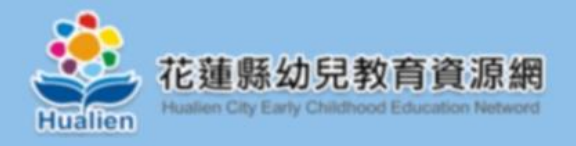

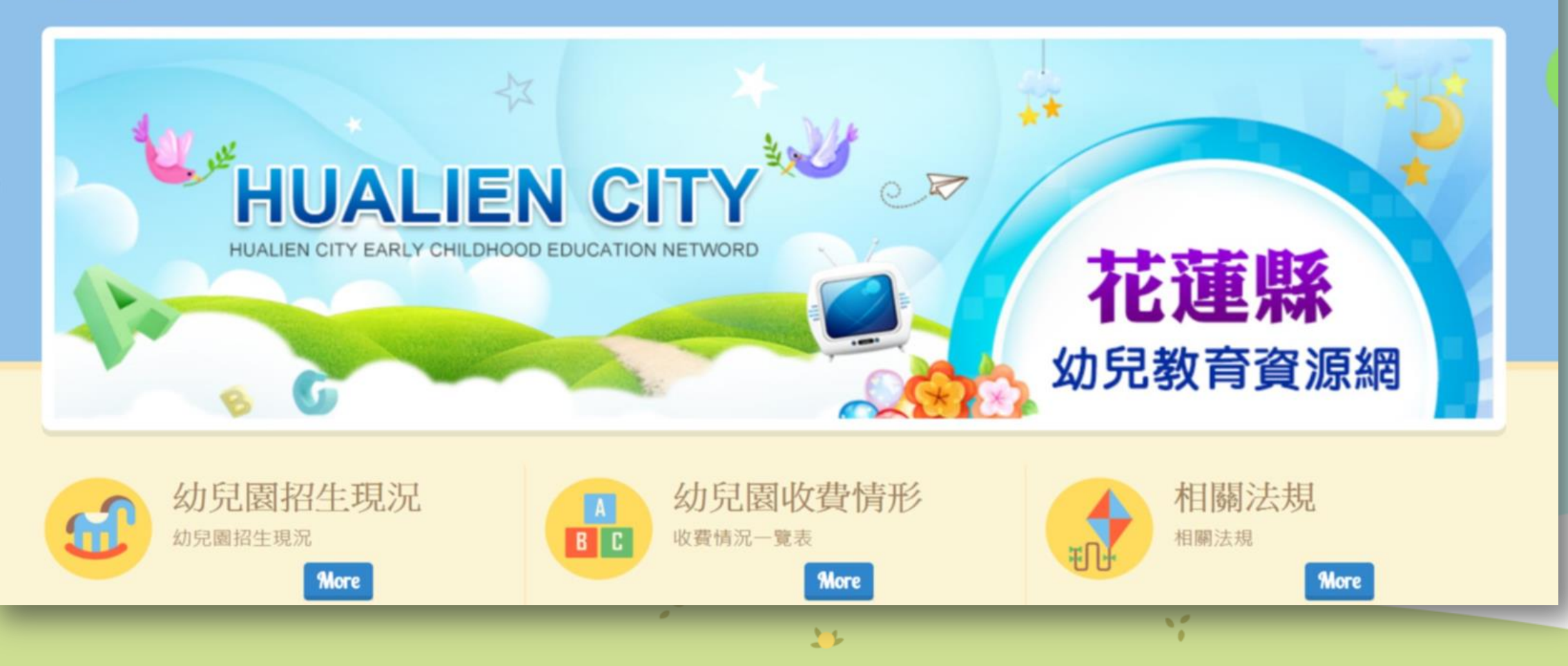

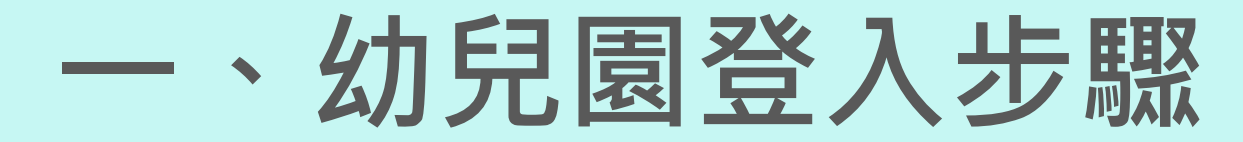

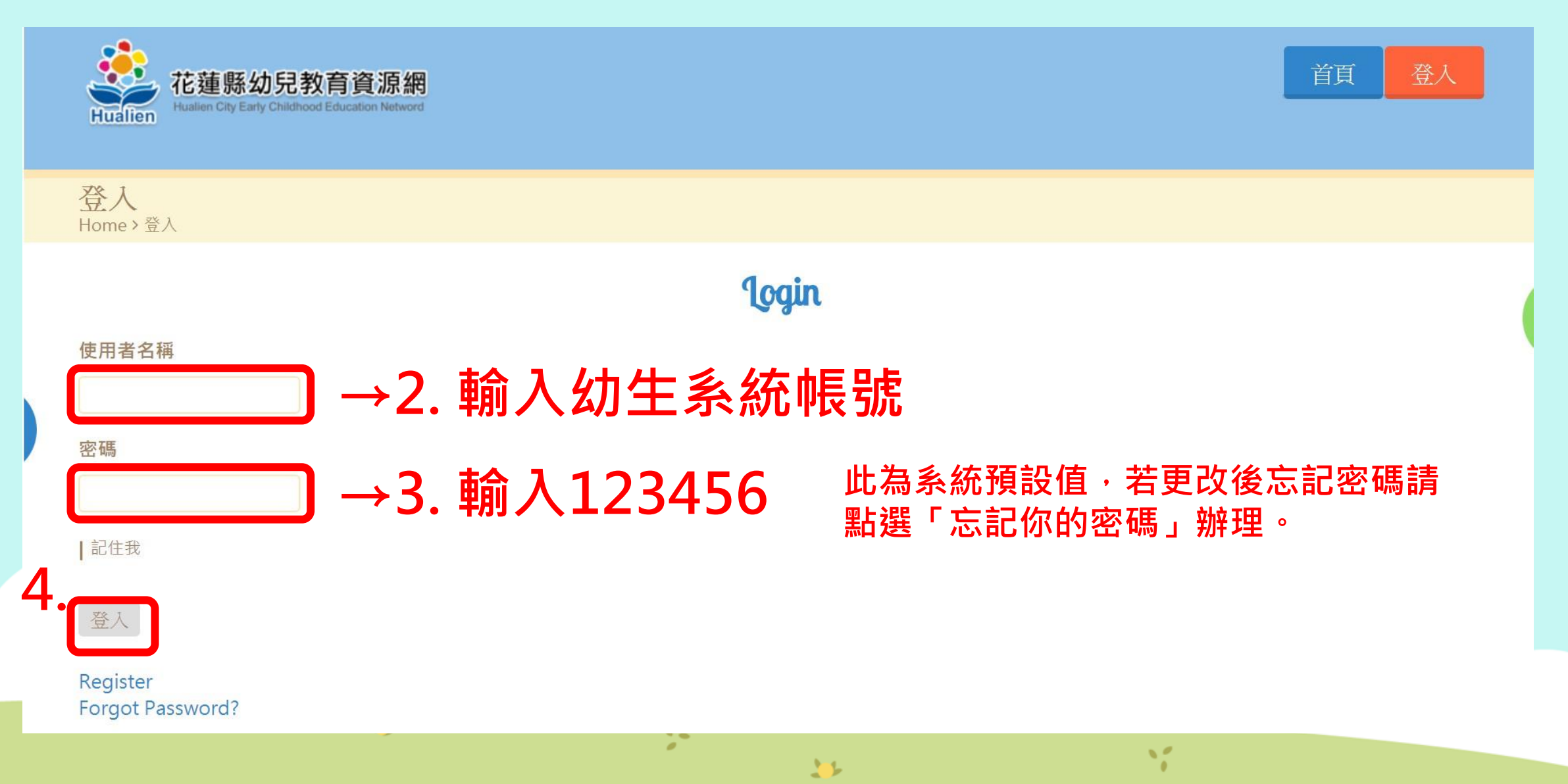

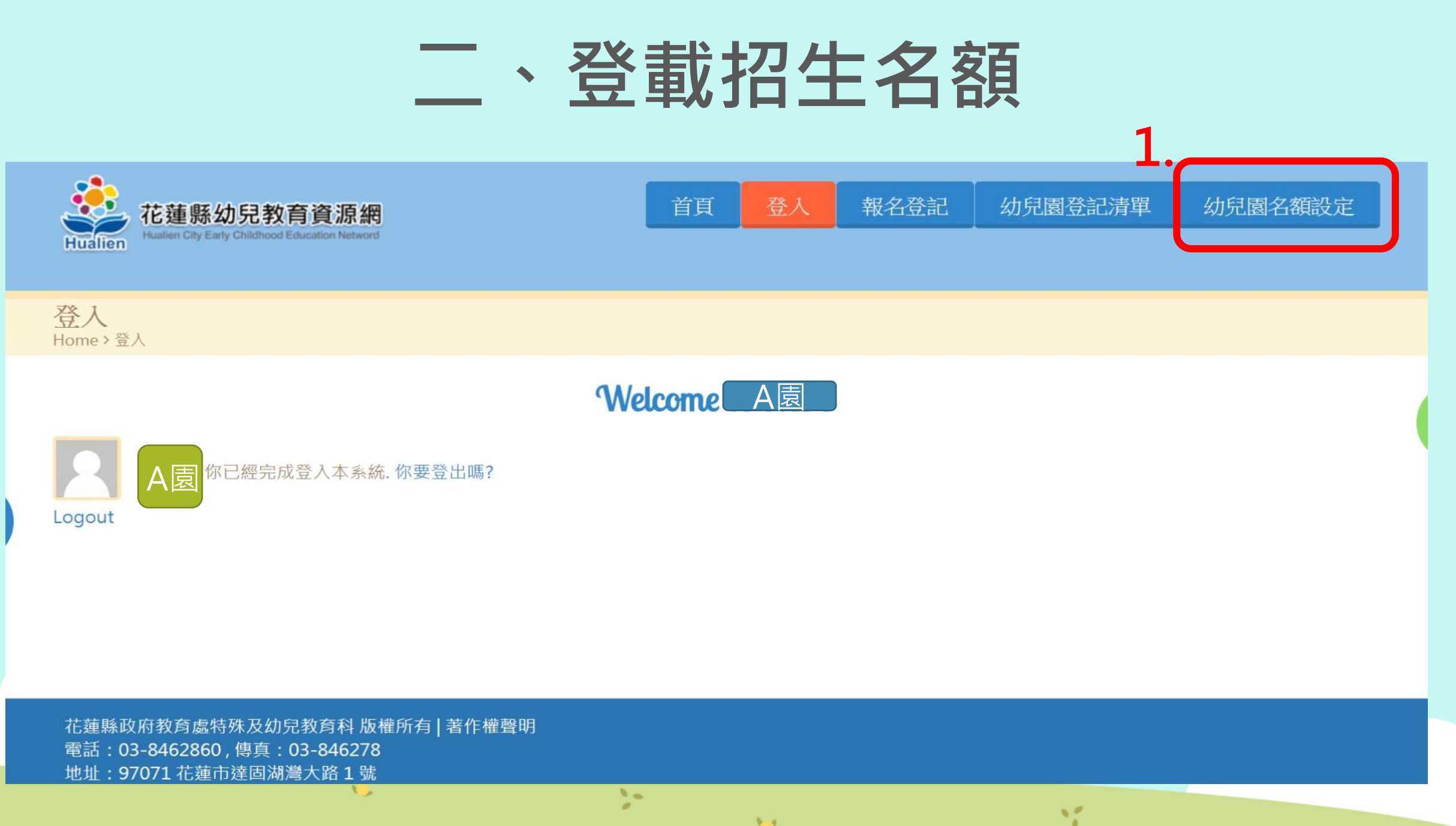

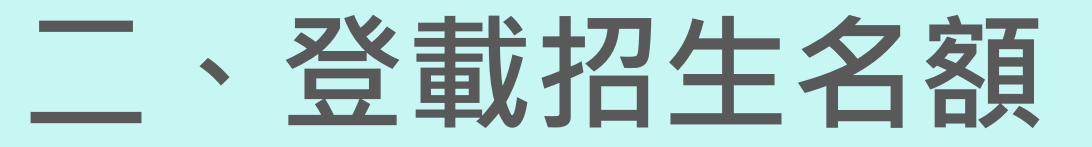

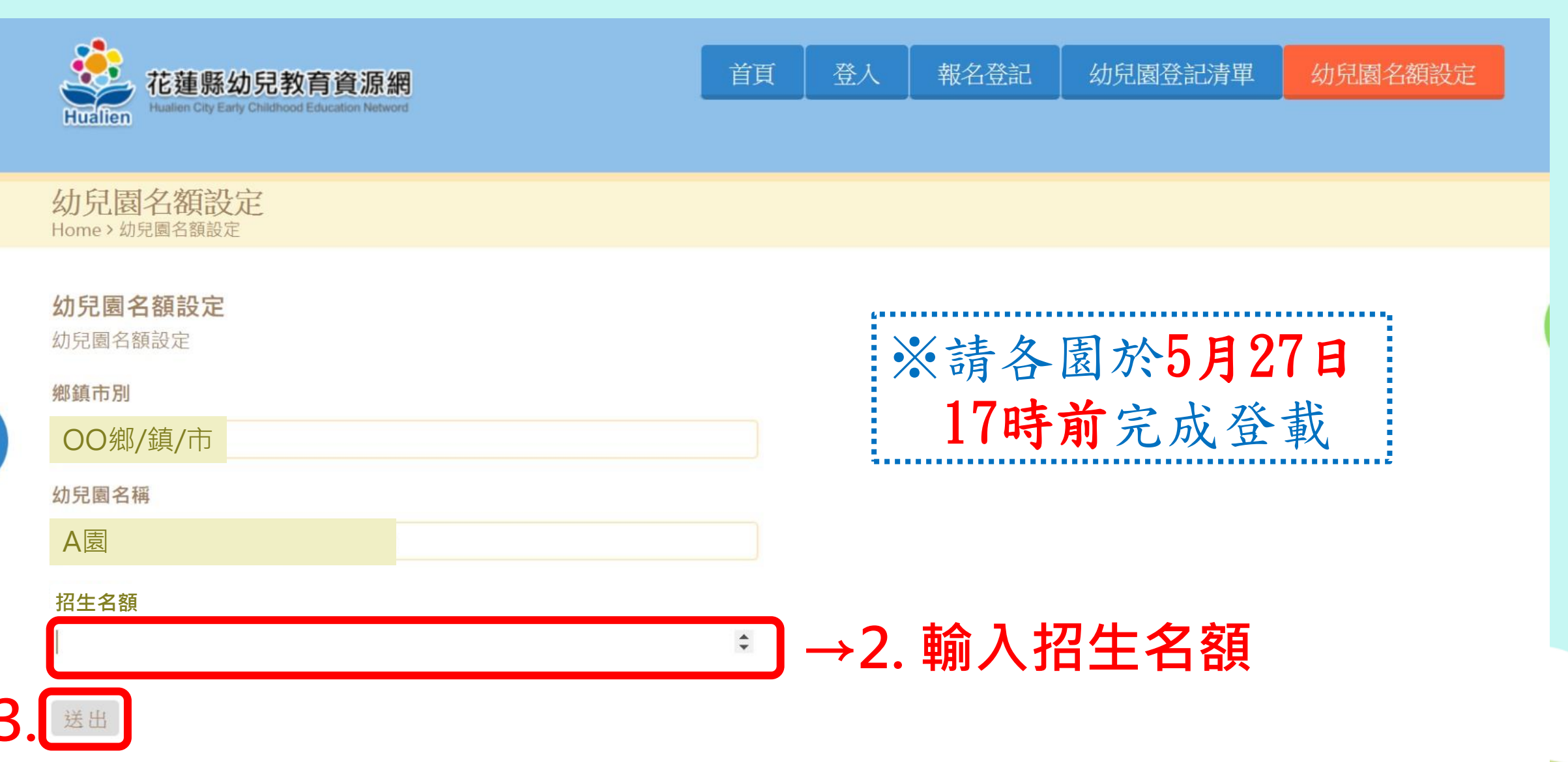

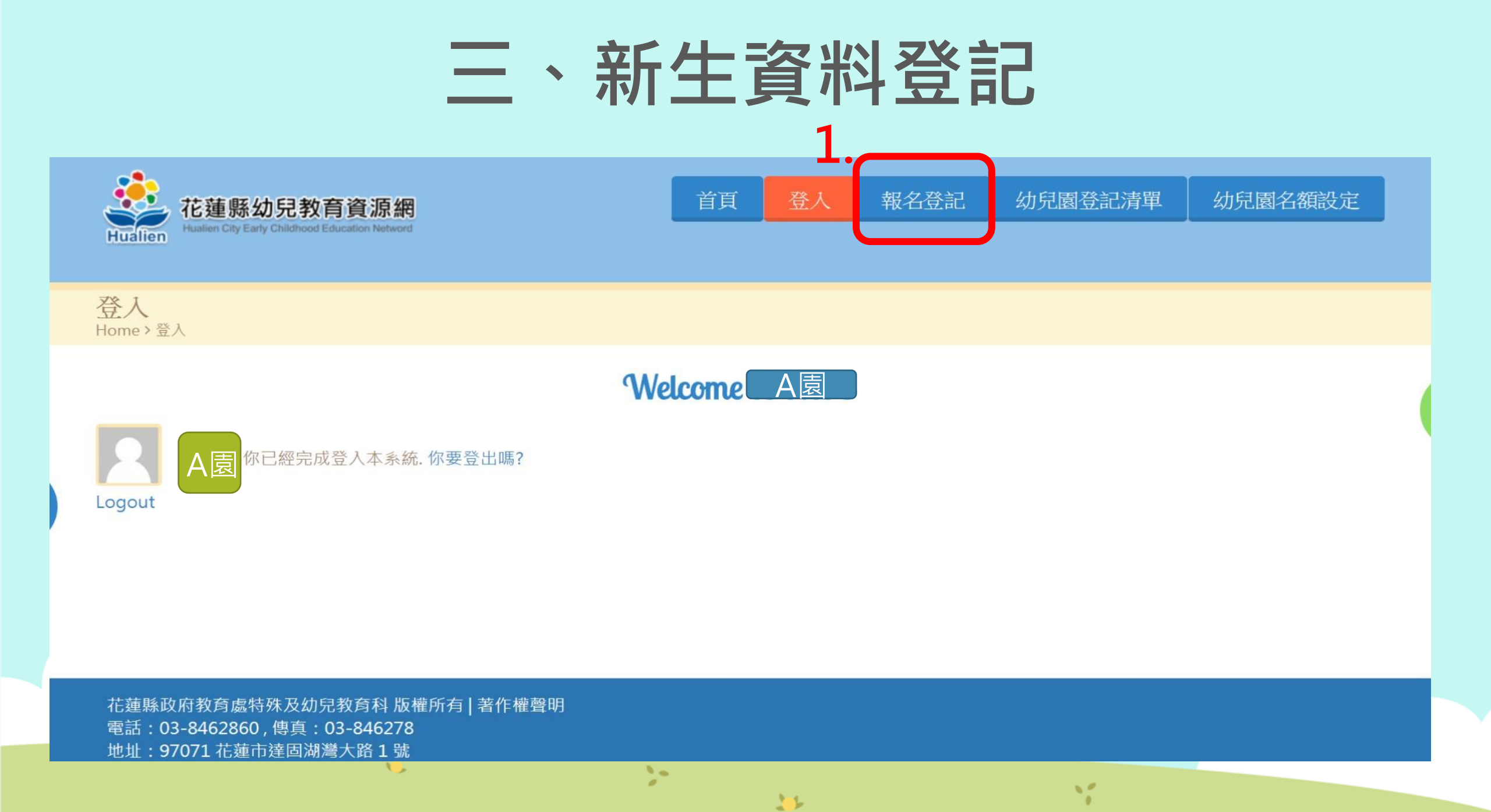

### 三、新生資料登記

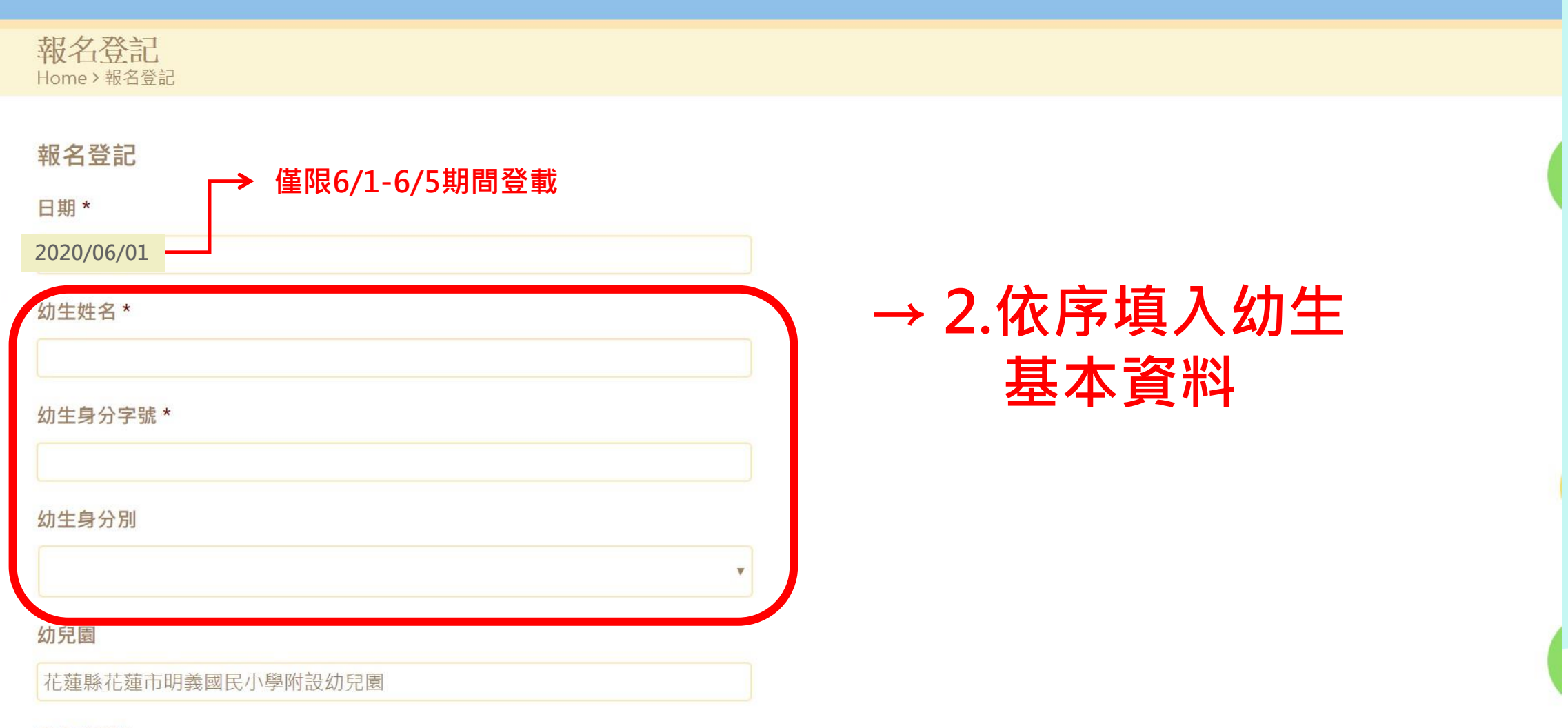

啓入教師★

10

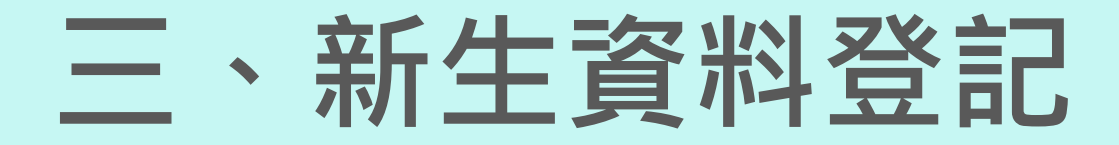

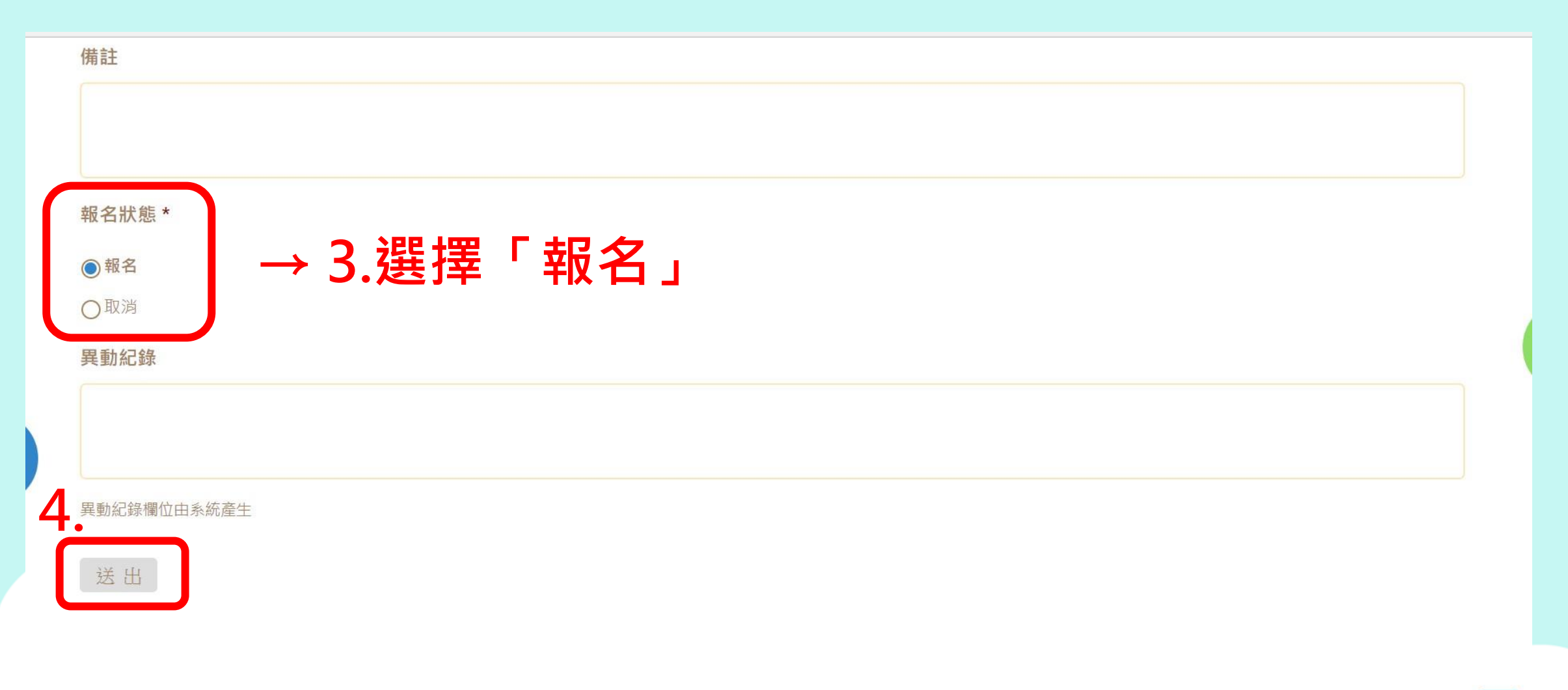

### 三、新生資料登記

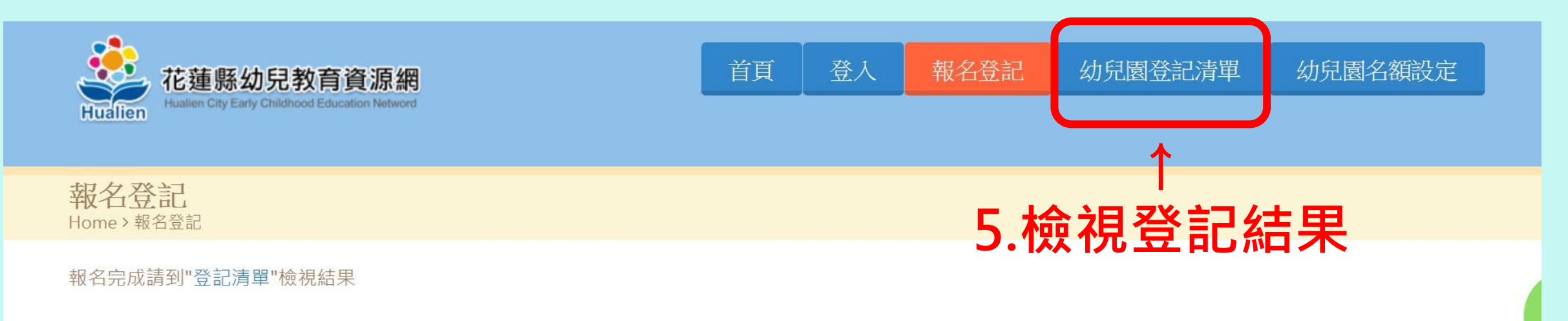

花蓮縣政府教育處特殊及幼兒教育科版權所有 | 著作權聲明 電話:03-8462860,傳真:03-846278 地址:97071花蓮市達固湖灣大路1號

1

ví

## 三、新生資料登記

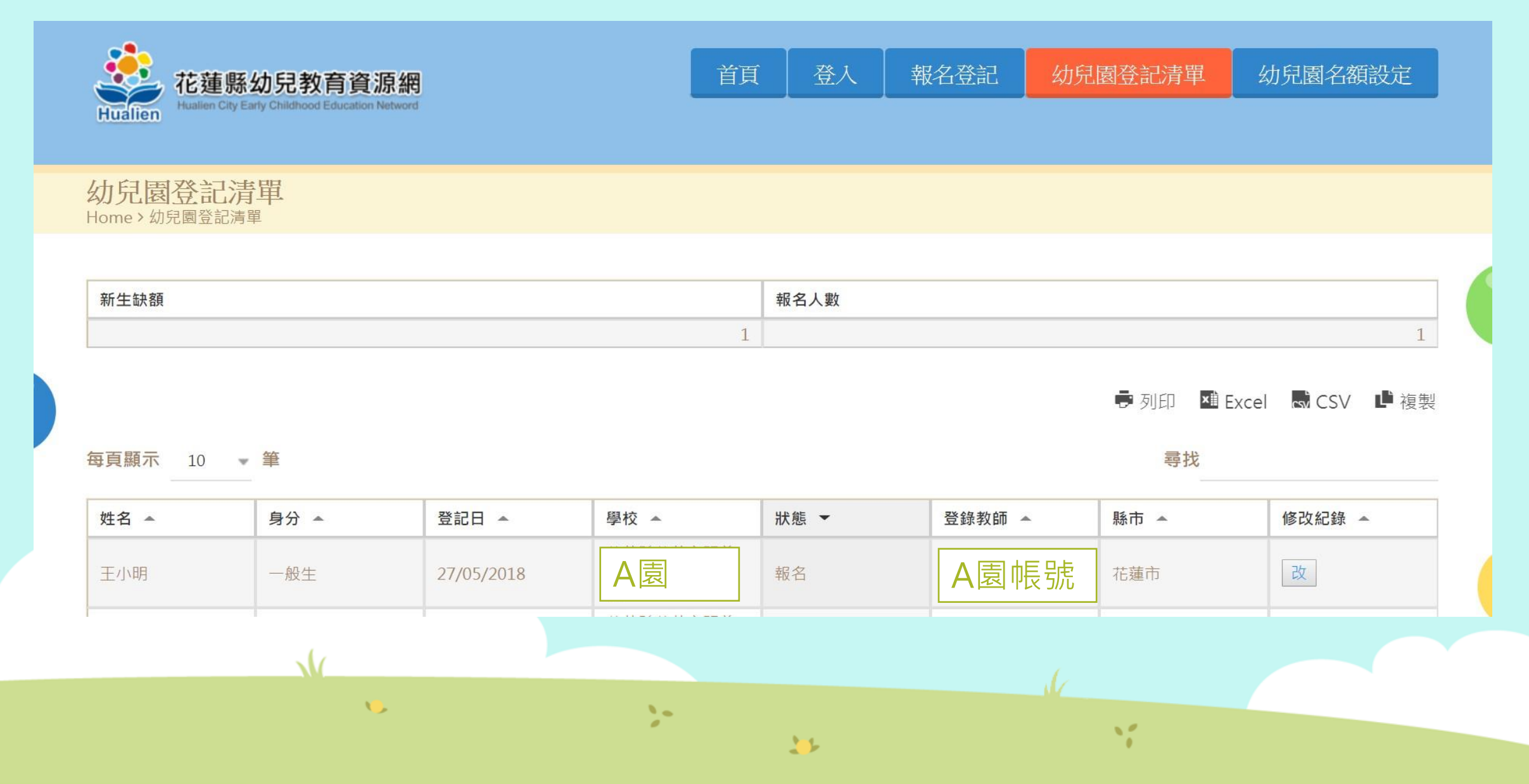

#### •登記原則:一名幼生僅能登記一幼兒園

| 報名登記<br>Home>報名登記<br>報名登記 | 若同一身分證字號重複報名・系統會顯示錯誤訊息                      |
|---------------------------|---------------------------------------------|
|                           | ∞提交的表單存在錯誤。 錯誤部位已在下方高亮顯示。                   |
| 日期 *                      |                                             |
| 2018/05/27                |                                             |
| 幼生姓名 *                    |                                             |
| 王小明                       |                                             |
| 幼生身分字號 *                  |                                             |
| U22                       |                                             |
| 該幼生已經登記於:'花蓮縣花            | ·蓮市明義國民小學附設幼兒園'·請先從'花蓮縣花蓮市明義國民小學附設幼兒園'取消登記。 |
| 幼生身分別                     |                                             |

#### 當登記人數超過招生名額時

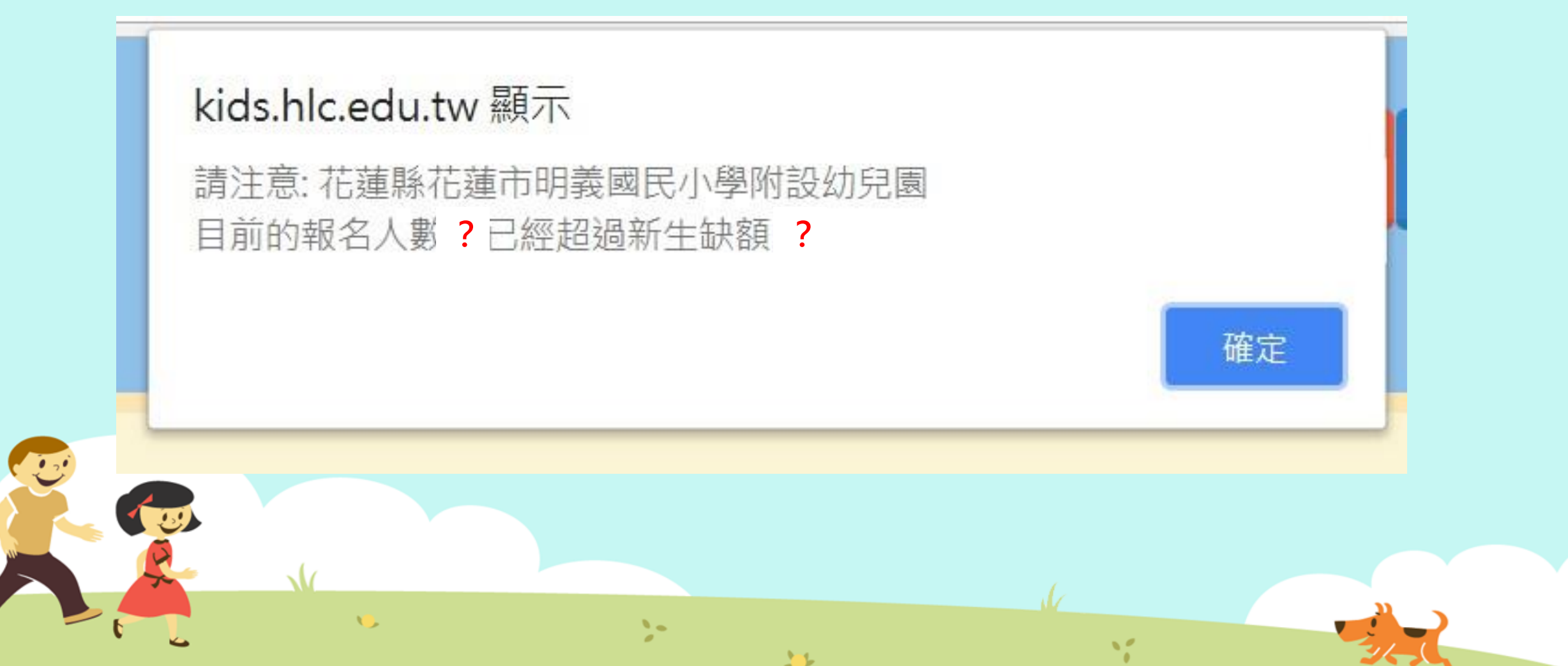

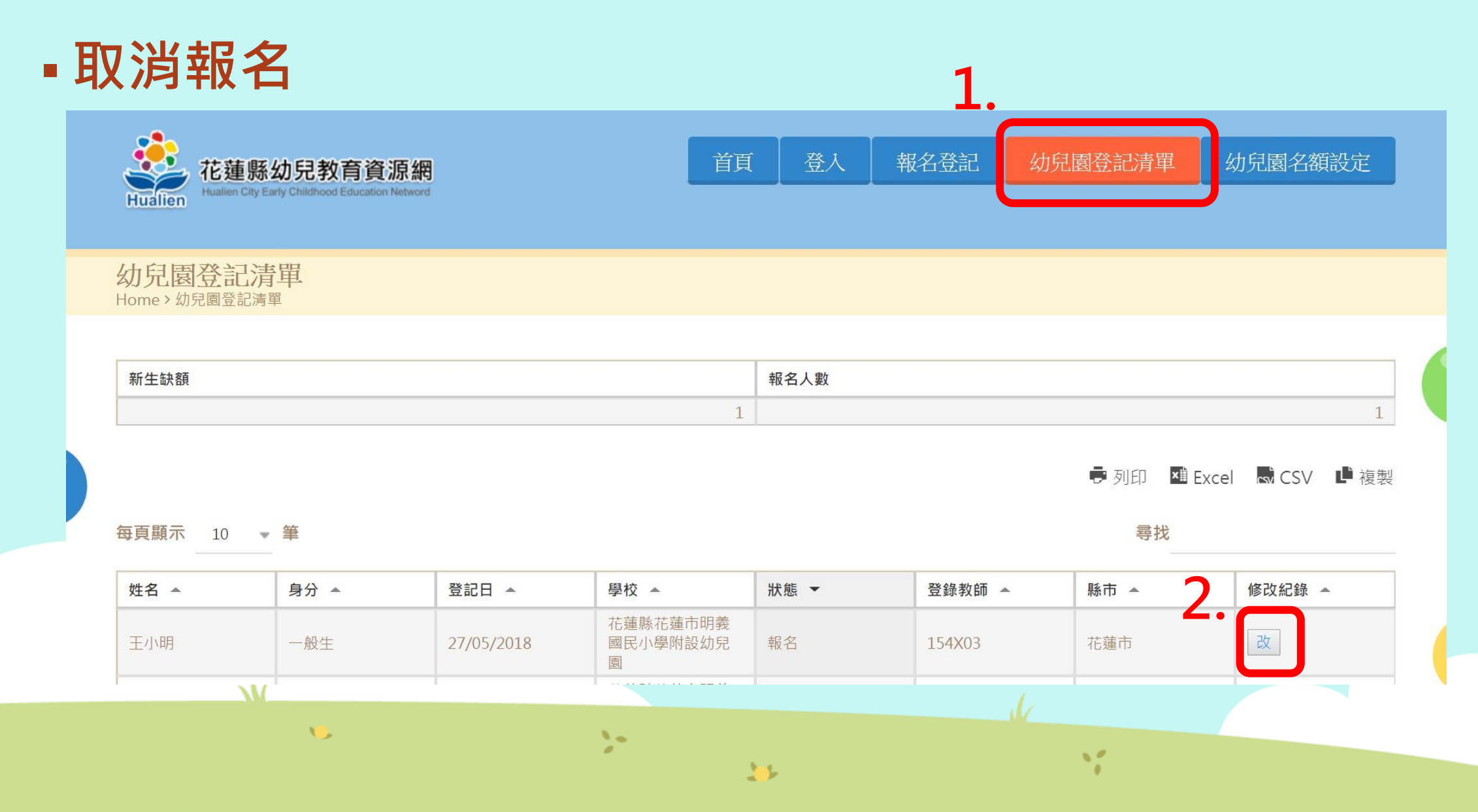

#### ■ 取消報名

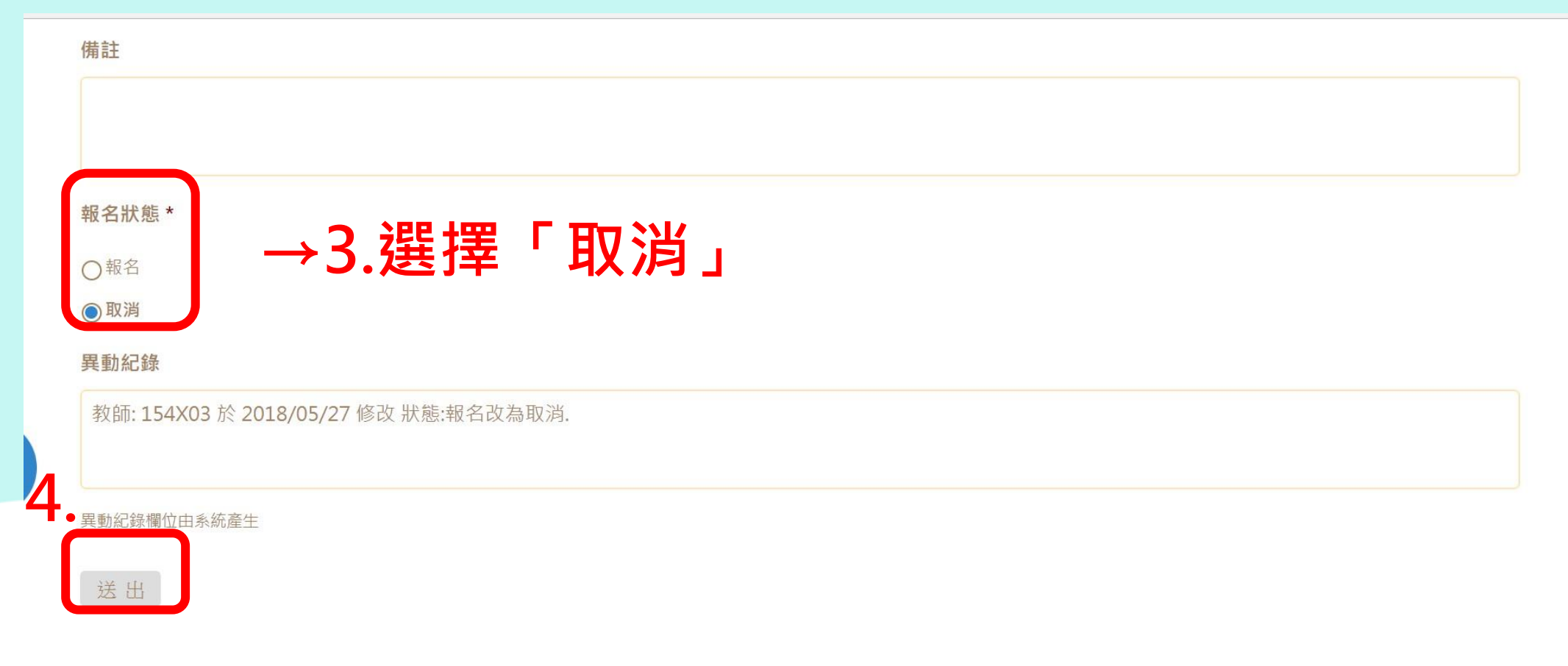